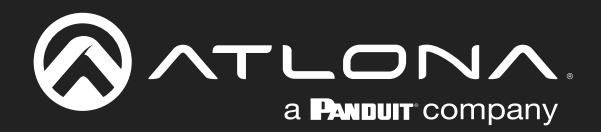

# Three-Input Switcher for HDMI and VGA with Ethernet-Enabled HDBaseT Output

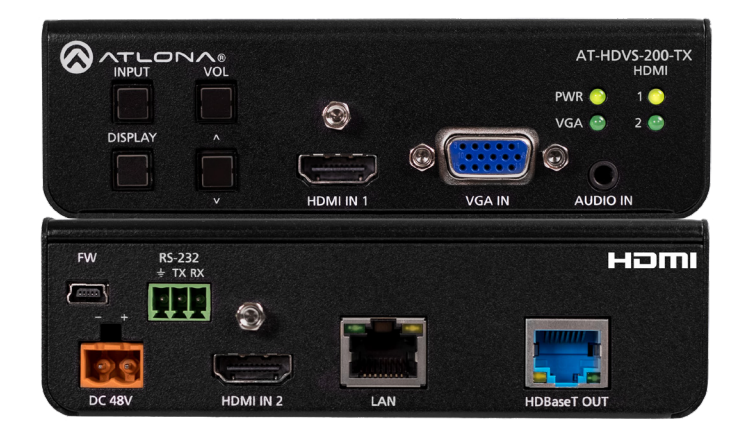

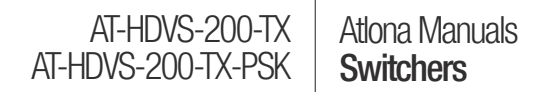

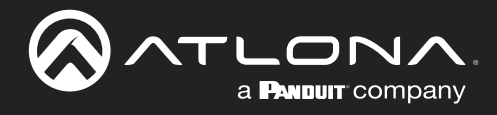

# **Version Information**

| Version | Release Date | Notes                                          |
|---------|--------------|------------------------------------------------|
| 5       | Apr 2024     | Updated warranty information; new color format |

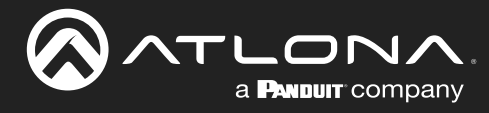

# Sales, Marketing, and Customer Support

#### Main Office

Atlona Incorporated 70 Daggett Drive San Jose, CA 95134 United States

Office: +1.408.962.0515

Sales and Customer Service Hours Monday - Friday: 6:00 a.m. - 4:30 p.m. (PST)

https://atlona.com/

#### **International Headquarters**

Atlona International AG Tödistrasse 18 8002 Zürich Switzerland

Office: +41.43.508.4321

Sales and Customer Service Hours Monday - Friday: 09:00 - 17:00 (UTC +1)

# **Operating Notes**

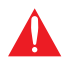

**IMPORTANT:** Visit http://www.atlona.com/product/AT-HDVS-200-TX and http://www.atlona.com/product/AT-HDVS-200-TX-PSK for the latest firmware updates and User Manual.

Consumer Electronics Control (CEC): Atlona has confirmed proper CEC functionality with several current models of Samsung, Panasonic, and Sony displays. However, it is not guaranteed that CEC will work with all displays. Many manufacturers do not support the CEC "off" command, and older displays use proprietary commands. Atlona only supports displays that use the CEC command structure defined in HDMI 1.2a. It is recommended that dealers request an evaluation product from Atlona, before designing a system using the CEC protocol. If this is not possible, then other control methods will need to be considered, in order to control displays using Atlona products.

# Warranty

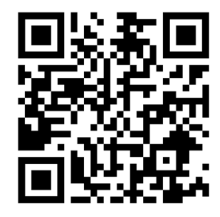

To view the product warranty, use the following link or QR code:

https://atlona.com/warranty/.

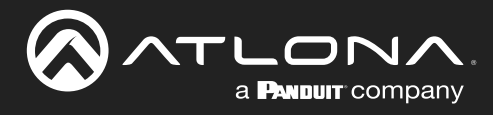

# **Safety and Certification**

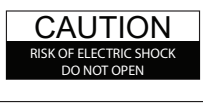

CAUTION: TO REDUCT THE RISK OF ELECTRIC SHOCK DO NOT OPEN ENCLOSURE OR EXPOSE TO RAIN OR MOISTURE. NO USER-SERVICEABLE PARTS INSIDE REFER SERVICING TO QUALIFIED SERVICE PERSONNEL.

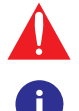

The exclamation point within an equilateral triangle is intended to alert the user to the presence of important operating and maintenance instructions in the literature accompanying the product.

The information bubble is intended to alert the user to helpful or optional operational instructions in the literature accompanying the product.

- 1. Read these instructions.
- 2. Keep these instructions.
- 3. Heed all warnings.
- 4. Follow all instructions.
- 5. Do not use this product near water.
- 6. Clean only with a dry cloth.
- 7. Do not block any ventilation openings. Install in accordance with the manufacturer's instructions.
- 8. Do not install or place this product near any heat sources such as radiators, heat registers, stoves, or other apparatus (including amplifiers) that produce heat.

- 9. Do not defeat the safety purpose of a polarized or grounding-type plug. A polarized plug has two blades with one wider than the other. A grounding type plug has two blades and a third grounding prong. The wide blade or the third prong are provided for your safety. If the provided plug does not fit into your outlet, consult an electrician for replacement of the obsolete outlet.
- Protect the power cord from being walked on or pinched particularly at plugs, convenience receptacles, and the point where they exit from the product.
- 11. Only use attachments/accessories specified by Atlona.
- 12. To reduce the risk of electric shock and/or damage to this product, never handle or touch this unit or power cord if your hands are wet or damp. Do not expose this product to rain or moisture.
- 13. Unplug this product during lightning storms or when unused for long periods of time.
- 14. Refer all servicing to qualified service personnel. Servicing is required when the product has been damaged in any way, such as power-supply cord or plug is damaged, liquid has been spilled or objects have fallen into the product, the product has been exposed to rain or moisture, does not operate normally, or has been dropped.

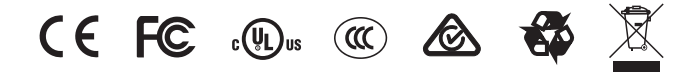

# **FCC Compliance**

FCC Compliance and Advisory Statement: This hardware device complies with Part 15 of the FCC rules. Operation is subject to the following two conditions: 1) this device may not cause harmful interference, and 2) this device must accept any interference received including interference that may cause undesired operation. This equipment has been tested and found to comply with the limits for a Class A digital device, pursuant to Part 15 of the FCC Rules. These limits are designed to provide reasonable protection against harmful interference in a commercial installation. This equipment generates, uses, and can radiate radio frequency energy and, if not installed or used in accordance with the instructions, may cause harmful interference to radio communications. However there is no guarantee that interference will not occur in a particular installation. If this equipment does cause harmful interference by one or more of the following measures: 1) reorient or relocate the receiving antenna; 2) increase the separation between the equipment and the receiver; 3) connect the equipment to an outlet on a circuit different from that to which the receiver is connected; 4) consult the dealer or an experienced radio/TV technician for help. Any changes or modifications not expressly approved by the party responsible for compliance could void the user's authority to operate the equipment. Where shielded interface cables have been provided with the product or specified additional components or accessories elsewhere defined to be used with the installation of the product, they must be used in order to ensure compliance with FCC regulations.

# Copyright, Trademark, and Registration

© 2024 Atlona Inc. All rights reserved. "Atlona" and the Atlona logo are registered trademarks of Atlona Inc. Pricing, specifications and availability subject to change without notice. Actual products, product images, and online product images may vary from images shown here.

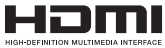

The terms HDMI, HDMI High-Definition Multimedia Interface, HDMI trade dress and the HDMI Logos are trademarks or registered trademarks of HDMI Licensing Administrator, Inc.

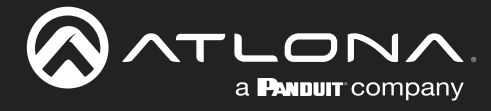

# **Table of Contents**

| Introduction                                                                                                    | 6                                                                                                    |
|----------------------------------------------------------------------------------------------------|----------------------------------------------------------------------------------------------------|
| Features                                                                                                    | 6                                                                                                    |
| Package Contents                                                                                                    | 6                                                                                                    |
| Panel Description                                                                                                    | 7                                                                                                    |
| Installation<br>RS-232 Connector<br>Connection Instructions<br>Connection Diagram<br>IP Configuration<br>Using the Front Panel<br>Using Commands<br>Using the Web GUI                                                                                                    | 8<br>8<br>9<br>10<br>10<br>10                                                                                                    |
| Basic Operation<br>Defining the Front-Panel Buttons                                                                                                    | 12<br>12                                                                                                    |
| The Web GUI<br>Introduction to the Web GUI<br>Menu Bar<br>Toggles<br>Sliders<br>Buttons<br>Info page<br>Video page<br>Audio page<br>Display page<br>CEC<br>System Settings<br>TCP/IP Settings of Controlled Devices<br>RS-232 / IP Commands<br>RS-232 page<br>EDID page<br>Config page<br>System page<br>HDBT page<br>Kit Mode<br>Video<br>Audio<br>RS-232 | <ul> <li>14</li> <li>14</li> <li>15</li> <li>16</li> <li>16</li> <li>17</li> <li>18</li> <li>19</li> <li>21</li> <li>21</li> <li>21</li> <li>22</li> <li>23</li> <li>24</li> <li>25</li> <li>26</li> <li>27</li> <li>28</li> <li>30</li> <li>31</li> <li>31</li> <li>33</li> <li>34</li> </ul> |
| Appendix<br>Updating the Firmware<br>Using the Web GUI<br>Using USB<br>Default Settings<br>Specifications                                                                                                    | <b>35</b><br><b>35</b><br>36<br><b>38</b><br><b>39</b>                                                                                                    |

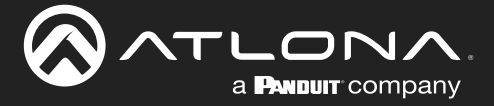

# Introduction

The Atlona **AT-HDVS-200-TX** is a 3×1 switcher and HDBaseT transmitter with two HDMI inputs and a VGA input with audio. Video signals up to 4K/UHD @ 60 Hz with 4:2:0 chroma subsampling, plus embedded audio, control, and Ethernet can be transmitted up to 330 feet (100 meters). The two-channel audio input can be assigned to any of the video inputs and embedded for HDBaseT transmission. The HDVS-200-TX is designed for use with the AT-HDVS-200-TX receiver and HD scaler, but can also be used with the AT-UHD-EX-100CE-RX-PSE receiver for 4K/UHD extension, as well as Atlona switchers and matrix switchers with HDBaseT inputs. This transmitter can serve as an integral component of a fully automated AV system, with the convenience of automatic input selection and display control. It is remotely powered by the HDVS-200-RX or other Atlona HDBaseT-equipped devices through Power over Ethernet (PoE).

The Atlona **AT-HDVS-200-TX-PSK** is identical to the AT-HDVS-200-TX, with the addition of local powering capability and an external power supply. This makes it ideal for extending AV and control directly to a projector with an HDBaseT input. The HDVS-200-TX-PSK can serve as the central component of a compact, fully automated AV system with the convenience of automatic input selection, and by sending RS-232 or Ethernet control commands to the projector. With automatic display control capability, the HDVS-200-TX-PSK can power the projector on or off whenever a source is connected or disconnected from the unit.

# **Features**

- 3×1 HDBaseT<sup>™</sup> switcher with two HDMI<sup>®</sup> inputs and one VGA input
- Ideal for the AT-HDVS-200-TX scaling receiver and Atlona HDBaseT-equipped switchers
- HDBaseT transmitter for A/V, Ethernet, power, and control up to 330 feet (100 meters)
- 4K/UHD capability @ 60 Hz with 4:2:0 chroma subsampling (with the AT-UHD-EX-100CE-RX-PSE receiver)
- Includes external power supply (AT-HDVS-200-TX-PSK only) ideal for point-to-point installations with an HDBaseT-equipped display or projector.
- Automatic input selection and automatic display control
- Front panel input selection, display on/off, and volume control
- TCP/IP and RS-232 control

# **Package Contents**

## AT-HDVS-200-TX

- 1 x AT-HDVS-200-TX
- 1 x Captive screw connector, 3-pin
- 1 x Mounting brackets
- 1 x Installation Guide

#### AT-HDVS-200-TX-PSK

- 1 x AT-HDVS-200-TX-PSK
- 1 x Captive screw connector, 3-pin
- 1 x 48V DC power supply
- 1 x Mounting brackets
- 1 x Installation Guide

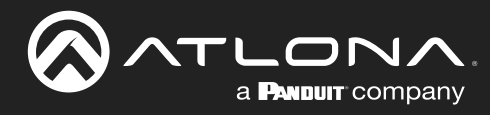

# **Panel Description**

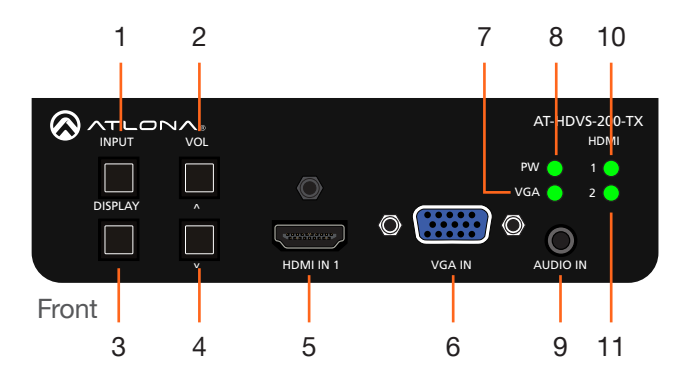

## 1 INPUT

Press this button to cycle through each of the available inputs: HDMI IN 1, HDMI IN 2, and VGA IN.

#### 2 VOL (up)

Press this button to adjust the volume on the connected display. Refer to Defining the Front-Panel Buttons (page 12) for more information.

#### 3 DISPLAY

Press this button to trigger user-defined RS-232/ CEC/IP display control commands. Refer to Defining the Front-Panel Buttons (page 12) for more information.

#### 4 VOL (down)

Press this button to adjust the volume on the connected display. Refer to Defining the Front-Panel Buttons (page 12) for more information.

## 5 HDMI IN 1

Connect an HDMI cable from this port to an HD source.

## 6 VGA IN

Connect a VGA cable from this port to a VGA source.

#### 7 VGA

This LED indicator will glow bright green when the VGA IN port is selected.

#### 8 PW

This LED indicator will glow bright green when the switcher is powered.

#### 9 AUDIO IN

Connect a 3.5mm mini-stereo audio cable, from an analog audio source, to this port.

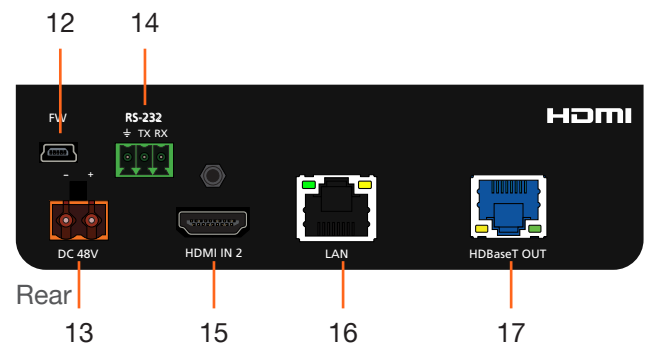

#### 10 HDMI 1

This LED indicator will glow bright green when the **HDMI IN 1** port is selected.

#### 11 HDMI 2

This LED indicator will glow bright green when the **HDMI IN 2** port is selected.

#### 12 FW

Connect a mini USB to USB-A type cable from this port to a computer to update the firmware. Refer to Updating the Firmware (page 35) for more information.

#### 13 DC 48V

Connect the power supply to this port to power an HDBaseT receiver, projector, or other PoE device.

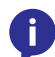

# **NOTE:** The **DC 48V** port is only available on the AT-HDVS-200-TX-PSK.

### 14 RS-232

Connect the included 3-pin Phoenix block from this connector to an RS-232 control device.

## 15 HDMI IN 2

Connect an HDMI cable from this port to an HD source.

### 16 LAN

Connect an Ethernet cable from this port to the network.

## 17 HDBaseT OUT

Use an Ethernet cable to connect an HDBaseT PoE receiver to this port.

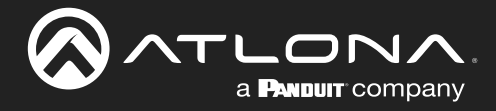

# Installation

# **RS-232 Connector**

The AT-HDVS-200-TX provides RS-232 control between an automation system and an RS-232 device. This step is optional.

- 1. Use wire strippers to remove a portion of the cable jacket.
- 2. Remove at least 3/16" (5 mm) from the insulation of the RX, TX, and GND wires.
- Insert the TX, RX, and GND wires into correct terminal on the included Phoenix block. If using non-tinned stranded wire, presss the orange tab, above the terminal, while inserting the exposed wire. Repeat this step for the TX, RX, and GND connections.

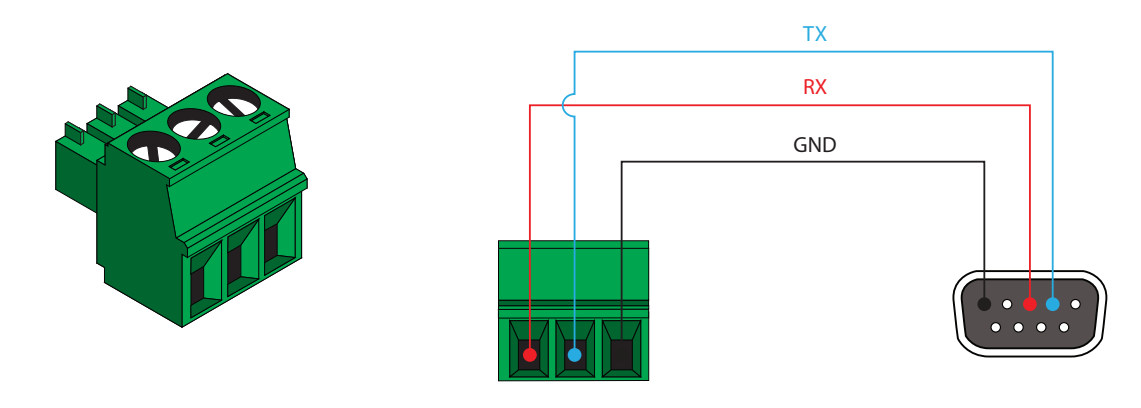

# **Connection Instructions**

## AT-HDVS-200-TX / AT-HDVS-200-TX-PSK

- 1. Connect an HDMI cable between the HD source and the HDMI IN 1 port on the switcher.
- 2. Connect another HDMI cable between another HD source and the HDMI IN 2 port on the switcher.
- 3. Connect a VGA cable from a VGA source to the VGA IN port on the switcher.
- Connect a 3.5 mm mini-stereo cable from the AUDIO IN port on the switcher to the analog audio source. The AT-HDVS-200-TX can pass audio either with or without a video signal. Refer to the Audio Freerun Status option under the Audio page (page 19).
- Connect an Ethernet cable, up to 330 feet (100 meters), from the LAN port on the switcher to a Local Area Network (LAN). Refer to the System page (page 28) for information on switching between DHCP and static IP modes.

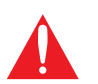

**IMPORTANT**: If EZ RJ-45 connectors are being used to terminate Ethernet cable, make sure that each twisted pair does not extend beyond the RJ-45 connector. Exposed twisted-pair wires may cause a short when connected to the **LAN** port.

- 6. Connect an Ethernet cable, up to 230 feet (70 meters), from the **HDBaseT OUT** port on the switcher to a PoE-compatible transmitter (not included). Ethernet cables should use EIA/TIA-568B termination.
- 7. OPTIONAL: Connect an RS-232 control device to the **RS-232** port on the switcher. This port is used to control functions of the AT-HDVS-200-TX, such as volume up/down, display on/off, etc.

No power supply is required for the AT-HDVS-200-TX. This unit will be powered over the Ethernet cable, from an HDBaseT receiver.

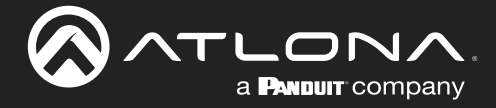

#### AT-HDVS-200-TX-PSK Only

- 9. Connect the included power supply to the **DC 48V** port. Powering the AT-HDVS-200-TX-PSK will provide power to other HDBaseT receivers or projectors that require power.
- 10. Connect the power supply to an available AC outlet.

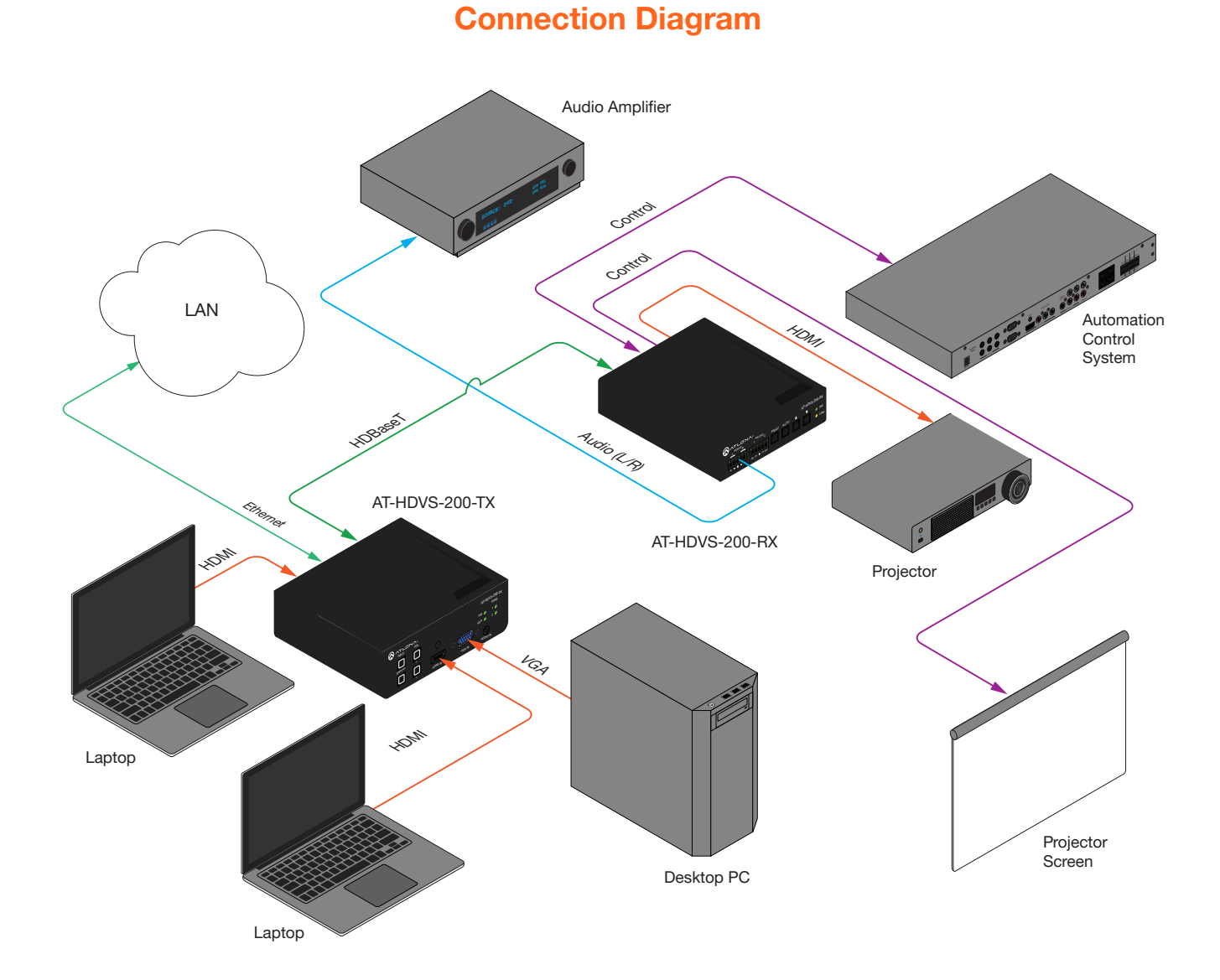

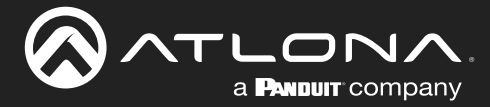

# **IP Configuration**

The AT-HDVS-200-TX is shipped with DHCP enabled. Once connected to a network, the DHCP server (if available), will automatically assign an IP address to the unit. Use an IP scanner, along with the MAC address on the bottom of the unit, to identify both the unit and its IP address on the network. If a static IP address is desired, the unit can be switched to static IP mode. Use one of the following procedures to switch between DHCP and static IP mode. The default static IP address of the AT-HDVS-200-TX is 192.168.1.254.

## Using the Front Panel

- 1. Make sure the AT-HDVS-200-TX is powered.
- 2. Press and hold the INPUT button for approximately 15 seconds.

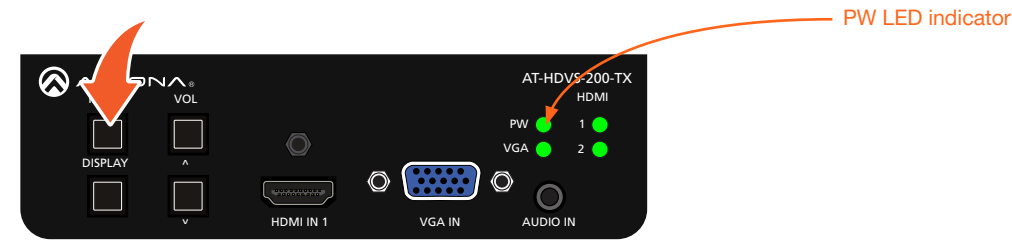

3. Release the **INPUT** button once the **PW** LED indicator begins to flash. The number of flashes will indicate the currently selected IP mode.

| PW LED flashes | Description    |
|----------------|----------------|
| Two            | Static IP mode |
| Four           | DHCP mode      |

## Using Commands

Use the IPStatic and IPDHCP commands to switch between DHCP and IP mode through RS-232 or Telnet. Refer to Commands (page 3), for more information. All commands and their arguments are case-sensitive.

## Setting static IP mode

- 1. Connect to the AT-HDVS-200-TX using RS-232 or Telnet.
- 2. At the command line, execute the IPDHCP command using the off argument, as shown.

IPDHCP off

3. Execute the IPStatic command. This command requires three arguments: the desired IP address of the AT-HDVS-200-TX, the subnet mask, and the gateway address. All arguments must be entered in dot-decimal notation. The following is an example:

IPStatic 192.168.1.112 255.255.255.0 192.168.1.1

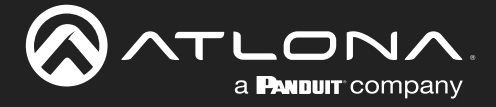

#### • Setting DHCP mode

- 1. Connect to the AT-HDVS-200-TX using RS-232 or Telnet.
- 2. At the command line, execute the IPDHCP command using the on argument, as shown. All characters are case-sensitive.

IPDHCP on

Once DHCP is enabled, the unit will be assigned an IP address by the DHCP server (if present).

## Using the Web GUI

The System page (page 28), in the web GUI, allows the AT-HDVS-200-TX to use either DHCP or static IP mode. In order to access the web GUI, the IP address of the AT-HDVS-200-TX must be known.

- 1. Open the desired web browser and enter the IP address of the AT-HDVS-200-TX.
- 2. Log in, using the required credentials. The factory-default username and password are listed below:

Username: root Password: Atlona

3. Click the **System** tab.

| Connecting Technology    | AT-HDVS-200-TX                                                                                                    | ( System                                                          |      |        |
|--------------------------|----------------------------------------------------------------------------------------------------|-------------------------------------------------------------------|------|--------|
| Info Video Audio Display | RS-232 EDID Config System                                                                                                    | HDBT GENERAL                                                      |      | Logout |
|                          | System<br>NetWork<br>IP Mode: UPPP<br>Netmask: 05255550<br>Gateway:<br>Telnet Timeout<br>120<br>IP Mode:<br>IP:<br>Netmask:<br>Gateway:<br>Telnet Port: | <b>STATIC IP</b><br>10.0.1.161<br>255.255.255.0<br>10.0.1.1<br>23 | Save |        |

4. Click the **IP Mode** toggle to switch between the **DHCP** and **STATIC IP** setting.

When set to STATIC IP, the IP, Netmask, and Gateway fields can be modified.

5. Click the **Save** button to save the changes.

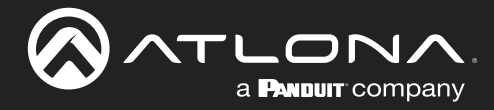

# **Basic Operation**

# **Defining the Front-Panel Buttons**

The **DISPLAY** and **VOL (up/dn)** buttons, on the front panel, are user-defined. The factory-default setting of these buttons have no function. For example, pressing the **DISPLAY** button, will toggle the backlit LED on or off. This section covers how to assign a button to a function to control the display using CEC, RS-232, or IP protocols.

- 1. Login to the web GUI. Refer to Introduction to the Web GUI (page 14) for more information, if necessary.
- 2. Click **Display** in the menu bar to access the Display page.
- 3. Scroll down to the **RS-232/IP commands** section. The AT-HDVS-200-TX provides the following types of display control.

| Send Mode Ascil  |        |
|------------------|--------|
| ON Test          |        |
| Set command p    | None 🔻 |
| Feedback PW 1    | None • |
| OFF Test         |        |
| Set command PW 0 | None 🔻 |
| Feedback PW 0    | None 🔻 |
| Volume+ Test     |        |
| Set command VOL+ | None • |
| Volume- Test     |        |
| Set command VOL- | None 🔻 |
| Mute Test        |        |
| Set command MUTE | None 🔻 |
| Feedback MUTE    | None 🔻 |
|                  |        |

The AT-HDVS-200-TX provides the following types of display control.

| Command | Description                               | Button Used            |
|---------|-------------------------------------------|------------------------|
| ON      | Power-on the display device               | DISPLAY                |
| OFF     | Power-off the display device              | DISPLAY                |
| Volume+ | Increase the output volume of the display | VOL UP                 |
| Volume- | Decrease the output volume of the display | VOL DN                 |
| Mute    | Mutes the audio output of the display     | DISPLAY or VOL buttons |

\* Note that a button can only be defined for one function at a time. For example, if the **DISPLAY** button is already defined to turn-on or turn-off the display, this button cannot be used to mute the volume of the display device.

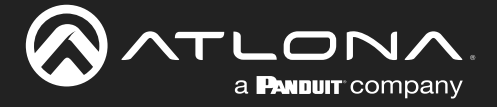

- 4. Locate the command sections (ON, OFF, Volume+, Volume-, and Mute). Each command will have a **Set command** field.
- 5. Click the **Send Mode** toggle switch to **ASCII** or **HEX**, depending upon the format of the command.
- 6. Enter the required command for each function, in the **Set command** fields. Consult the documentation of the display device to obtain the correct command string.
- 7. Click the drop-down list, to the right of each **Set command** field, to append any required carriage return or line feed characters that may be required by the display device.
- 8. Enter the feedback string in the **Feedback** field and click the drop-down list, directly to the right to select any required characters to append to the feedback string. This step is optional.
- 9. Test the operation of each command by clicking the **Test** buttons for each command.
- 10. Once each command string is functioning correctly through the web GUI, test each command using the buttons on the front panel.

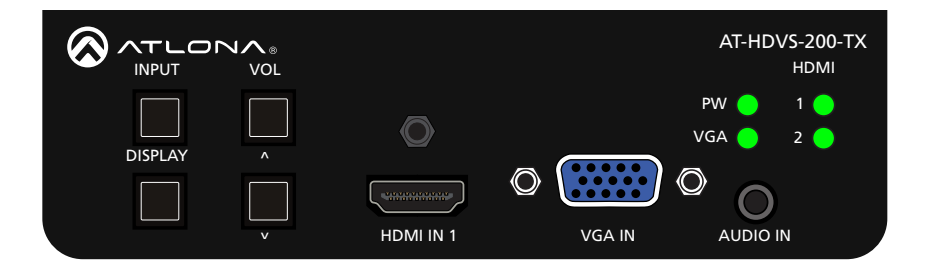

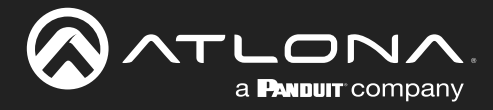

# The Web GUI

# Introduction to the Web GUI

The AT-HDVS-200-TX includes a built-in web GUI. Atlona recommends that the web GUI be used to set up the AT-HDVS-200-TX, as it provides intuitive management of all features.

The AT-HDVS-200-TX is shipped with DHCP enabled. Once connected to a network, the DHCP server will automatically assign an IP address to the unit. Use an IP scanner to determine the IP address of the AT-HDVS-200-TX. If a static IP address is desired, refer to IP Configuration (page 10). The default static IP address of the AT-HDVS-200-TX is 192.168.1.254.

- 1. Launch a web browser.
- 2. In the address bar, type the IP address of the AT-HDVS-200-TX.
- 3. The **Login** page will be displayed.

|   | AT-HDVS-200-TX Login |                                                                                                    |
|---|----------------------|----------------------------------------------------------------------------------------------------|
| [ | Log n                | <text><list-item><list-item><list-item><list-item><list-item><list-item><list-item><list-item><list-item><list-item></list-item></list-item></list-item></list-item></list-item></list-item></list-item></list-item></list-item></list-item></text> |

- 4. Type root, using lower-case characters, in the **Username** field.
- Type Atlona in the **Password** field. This is the default password. The password field is case-sensitive. When the password is entered, it will be masked. The password can be changed, if desired. Refer to the Config page (page 27) for more information.
- 6. Click the Submit button or press the ENTER key on the keyboard.

| Login    | ]      |
|----------|--------|
| Username | root   |
| Password | •••••  |
|          | Submit |
|          |        |

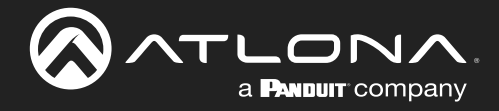

7. The **Info** page will be displayed.

| Model         Model Name :         AT10105 200 TX           Software Version :         2.0.00           VALDID Version :         1.30 9.1           Imped Part :         HB 1           Video Format :            Addo Type :            RX Type :         GENEMAL | Audio I | Display RS-232 | EDID                                   | Config System                                                                                            | HOST                                                                                                    | GENERAL                                                                                                    |                                                                                                    |                                                                                                    |
|----------------------------------------------------------------------------------------------------|---------|----------------|----------------------------------------|----------------------------------------------------------------------------------------------------|----------------------------------------------------------------------------------------------------|----------------------------------------------------------------------------------------------------|----------------------------------------------------------------------------------------------------|----------------------------------------------------------------------------------------------------|
| Model Name:         x10075200 DX           Suffaurt are version:         2.0.00           VALDIN Version:         1.0.00.1           Import Prime:         1.00.1           Voldes Format :                                                                        |         | ſĽ             | fo                                     |                                                                                                    |                                                                                                    |                                                                                                    |                                                                                                    |                                                                                                    |
| Subfravar Version : 2.0.00<br>VALEGB Version : 1.0.00 ;<br>Input Pert : FORM :<br>Voie Format : -<br>Audro Type :<br>R.C. Type : CD-IDAL                                                                                                    |         |                | Model Name :                           | AT-HDVS-200-TX                                                                                           |                                                                                                    |                                                                                                    |                                                                                                    |                                                                                                    |
| logen Pert 1 (2011)<br>Video Formati -<br>Audro Typeit -<br>Rot Typeit GDHOAL                                                                                                    |         |                | Software Version :<br>VALENS Version : | 2.0.00                                                                                                   |                                                                                                    |                                                                                                    |                                                                                                    |                                                                                                    |
| Video Format:<br>Audeo Type :<br>RC Type : GD4584.                                                                                                    |         |                | Input Port :                           | HDMI 1                                                                                                   |                                                                                                    |                                                                                                    |                                                                                                    |                                                                                                    |
| Audio Type :<br>RK Type :<br>RK Type :                                                                                                    |         |                | Video Format :                         |                                                                                                    |                                                                                                    |                                                                                                    |                                                                                                    |                                                                                                    |
| NA HJMF i OUHUNE.                                                                                                    |         |                | Audio Type :                           |                                                                                                    |                                                                                                    |                                                                                                    |                                                                                                    |                                                                                                    |
|                                                                                                    |         |                | NA TYPE :                              | GENERAL                                                                                                  |                                                                                                    |                                                                                                    |                                                                                                    |                                                                                                    |
|                                                                                                    |         | L              |                                        |                                                                                                    |                                                                                                    |                                                                                                    |                                                                                                    |                                                                                                    |
|                                                                                                    |         |                |                                        |                                                                                                    |                                                                                                    |                                                                                                    |                                                                                                    |                                                                                                    |
|                                                                                                    |         |                |                                        |                                                                                                    |                                                                                                    |                                                                                                    |                                                                                                    |                                                                                                    |
|                                                                                                    |         |                |                                        |                                                                                                    |                                                                                                    |                                                                                                    |                                                                                                    |                                                                                                    |
|                                                                                                    |         |                |                                        |                                                                                                    |                                                                                                    |                                                                                                    |                                                                                                    |                                                                                                    |
|                                                                                                    |         |                |                                        |                                                                                                    |                                                                                                    |                                                                                                    |                                                                                                    |                                                                                                    |
|                                                                                                    |         |                |                                        |                                                                                                    |                                                                                                    |                                                                                                    |                                                                                                    |                                                                                                    |
|                                                                                                    |         |                |                                        |                                                                                                    |                                                                                                    |                                                                                                    |                                                                                                    |                                                                                                    |
|                                                                                                    |         |                |                                        | Note:<br>Hoddel Hanse :<br>Software Wronia<br>Linged Farri<br>Web Format :<br>Adden Type :<br>Bit Type : | Mrde           Addet Name :         A71005 300 TX           Saffware Writes :         2.0.0           VLLDRS Writes :         1.309.1           Import Perci :         HDH 1           Vider Fermat :         -           -         Addet 769*1 :           RX Type :         -           RX Type :         CD10344. | Model Hames :         A716/05-200 TX           Sefware Weinist :         2.0.0           VLDD Version :         1.0.0 2.1           lepok Pert :         10001 1           Vedde Topes :         10001 1           Vedde Tope :         -           Addet Type :         -           RX Type :         - | Model         AT 4005 300 TX           SedFrave Yeroins:         2.00           VLLDAY Version:         1.30.9.1           Hope Proc.         K001 1           Voide Format:         -           Adder Type:         -           RX Type:         CENEDAL | Model Hames:         AT 40(95 5200 TX.           Sed-Manare Werslaw:         2.0.00           Wald Di Warslaw:         1.0.00.1           Hoyan Marcia:         HAMIN 1           Weeder Stranzt:         -           Andre Type:         -           RX Type:         - |

## Menu Bar

The dark-colored bar, near the top of the screen, is the menu bar. When the mouse is moved over each menu element, it will be highlighted in light orange. Once the desired menu element is highlighted, click the left mouse button to access the settings within the menu.

| <u></u> | Connecting Technology | AT-HDVS-200-T                                    | X Info       |       |       |         |          |
|---------|-----------------------|--------------------------------------------------|--------------|-------|-------|---------|----------|
|         | b Display PG-222      | ECCO         Carll         System           Into | m 1607 66694 |       | ugua  |         | Menu bar |
|         |                       | -                                                | Info         | Video | Audio | Display |          |
|         |                       |                                                  |              |       |       |         | -        |

In this example, clicking Video, in the menu bar, will display the Video page.

| Into Voce Audo Carper 15 | AT-HDVS-200-TX<br>202 COV (NOR<br>VICE<br>VICE | т исат саназы. |       | Logod   |        |
|--------------------------|----------------------------------------------------------------------------------------------------|----------------|-------|---------|--------|
|                          | ,                                                                                                    | Video          | Audio | Display | RS-232 |

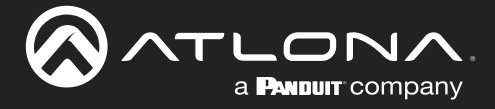

# Toggles

Several settings within the Web GUI use *toggles*, which enable, disable, or assign one of two settings. Generally, when the *toggle* is blue, it means that the feature is *enabled* or ON. If a feature is *disabled*, then the *toggle* will appear gray and be labeled as OFF. Toggle buttons may also indicate its current setting and, when enabled or set to a particular state, may also provide access to another set of controls or text fields within the Web GUI, as shown with the **IP Mode** toggle.

| IP Mode:     | STATIC IP     |      |
|--------------|---------------|------|
| IP:          | 10.0.1.161    |      |
| Netmask:     | 255.255.255.0 | Save |
| Gateway:     | 10.0.1.1      |      |
| Telnet Port: | 23            |      |
| Telnet Login | Mode          |      |
| OFF          |               |      |

## Sliders

Click and drag slider controls to change their value.

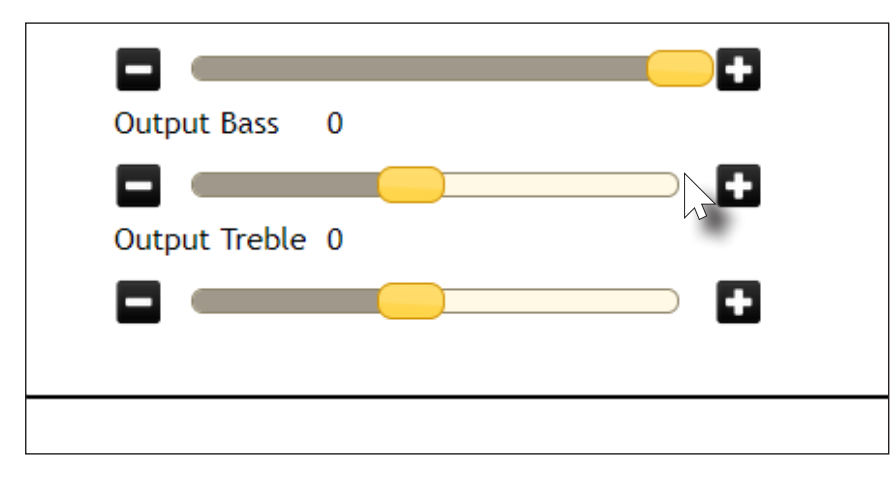

## Buttons

Buttons are used to execute an action or setting. Several pages within the Web GUI include a **Save** button. Clicking the **Save** button will apply and save all settings in the current page. Other buttons, such as the **Factory Defaults** button, under the **System** page, will reset the AT-HDVS-200-TX to factory-default settings.

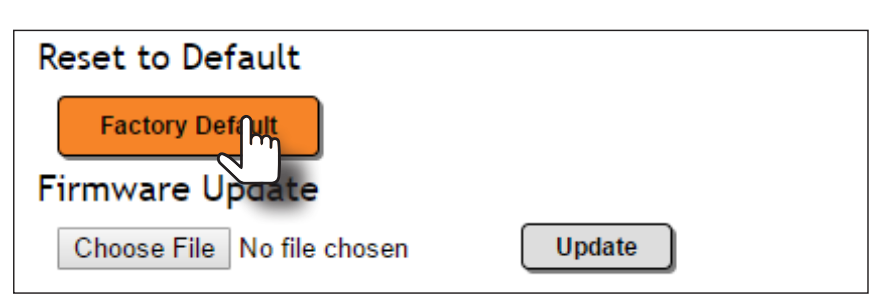

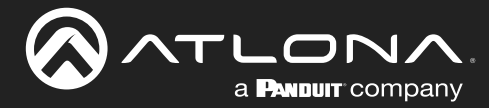

# Info page

After logging in, the Info page will be displayed. The **Info** page provides basic information about the receiver, including the model name, software version, input video timing, and the device being using as the transmitter.

|      | ᢙᢩᢩᠬ        |         | <b>^</b> .                                                               | AT-HDVS-                                                                                 | 200-TX                              | Info |         |  | - Receiver |        |
|------|-------------|---------|--------------------------------------------------------------------------|------------------------------------------------------------------------------------------|-------------------------------------|------|---------|--|------------|--------|
| Info | Video Audio | Display | RS-232 EE                                                                | ID Config                                                                                | System                              | HDBT | GENERAL |  |            | Logout |
|      |             |         | Info                                                                     |                                                                                          |                                     |      |         |  |            |        |
|      |             |         | Model I<br>Softwan<br>VALBAN<br>Input P<br>Video F<br>Audio T<br>RX Type | ame: AT-HD<br>Version: 2.0.00<br>Version: 1.30.<br>rt: HDMI<br>ormat:<br>ype:<br>:: GENE | VVS-200-TX<br>0<br>92.1<br>1<br>RAL |      |         |  |            |        |
|      |             |         |                                                                          |                                                                                          |                                     |      |         |  |            |        |
|      |             |         |                                                                          |                                                                                          |                                     |      |         |  |            |        |

## Model Name

The model SKU of this product.

#### **Software Version**

The version of firmware that the AT-HDVS-200-TX is running. Always make sure to check the AT-HDVS-200-TX product page, on the Atlona web site, for the latest version of firmware.

#### **VALENS Version**

The version of firmware used by the Valens chipset.

#### Video Format

Displays the input resolution of the source device.

#### **RX** Type

The model of the connected PoE-compatible receiver unit. If the AT-HDVS-200-TX is connected to a receiver, other than the AT-HDVS-200-RX, then the text "GENERAL" will be displayed here, and in the menu ribbon. However, if connected to the AT-HDVS-200-RX (using the **HDBaseT** port), this text will change to the name of the device and acts as a hyperlink to the AT-HDVS-200-RX web GUI. When the AT-HDVS-200-TX is connected to the AT-HDVS-200-RX, the system will be placed in *kit mode*. In *kit mode*, additional options will be available under the **Video** page and the **RS-232** page. Refer to **Kit Mode** (page 31) for more information.

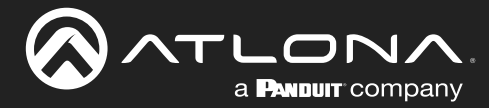

# Video page

|      |             |                | AT-HDVS-2                                                              | 00-TX Video |         |        |
|------|-------------|----------------|------------------------------------------------------------------------|-------------|---------|--------|
| Info | Video Audio | Display RS-232 | EDID Config<br>dec<br>Input Selection<br>HDM 1 •<br>VGA Adjust         | System HD8T | GENERAL | Logout |
|      |             |                | Adjust Auto Switch Auto Switch mode Fallback Port Fallback Time(Sec) 5 |             |         |        |
|      |             |                |                                                                        |             |         |        |
|      |             |                |                                                                        |             |         |        |
|      |             |                |                                                                        |             |         |        |

### **Input Selection**

Click this drop-down list to select the desired input.

#### VGA Adjust

In most situations, adjustment of the VGA signal should not necessary. However, if the VGA signal does not appear correctly, click the **Adjust** button to automatically correct the clock and phase.

#### **Auto Switch**

Three controls are available under the Auto Switch feature.

- Click the Auto Switch mode toggle to enable or disable auto-switching.
- Click the Fallback Port drop-down list to select the fallback port. If the source is disconnected from the active
  port, then the switcher can be configured to automatically switch to the desired port. Click the Auto Switch
  mode toggle to enable or disable auto-switching.

| Setting  | Description                                                                                                    |
|----------|----------------------------------------------------------------------------------------------------|
| HDMI 1   | Automatically switches to HDMI 1.                                                                                                    |
| HDMI 2   | Automatically switches to HDMI 2.                                                                                                    |
| VGA      | Automatically switches to VGA.                                                                                                    |
| Previous | The switcher will return to the previous (last connected) input. If no input is found, then it will attempt to switch to a ternary port. |

• Click the **Fallback Time (Sec)** drop-down list and select the time interval before the switcher attempts to search for the next port. Range: 3 to 600.

When the system is in *kit mode*, additional options will be available. Refer to Kit Mode (page 31) for more information.

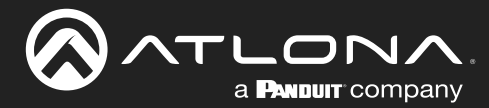

# Audio page

|                               | AT-HDVS-200-TX Audio             |        |
|-------------------------------|----------------------------------|--------|
| Info Video Audio Display RS-2 | 2 EDD Config System HDBT GENERAL | Logout |

#### **HDMI** Audio

These drop-down lists are only available when the system is in kit mode. Refer to Kit Mode (page 31) for more information.

#### **Audio Freerun Status**

Audio can be passed, without the presence of a video signal. To enable this functionality, click the **Audio Freerun Status** toggle to the ON position. To pass both video and audio, this toggle must be set to the OFF position.

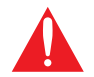

**IMPORTANT**: Setting the **Audio Freerun Status** to ON is not recommended. When set to ON, both video auto switching and display control are disabled.

#### Mute

Click this toggle to the **OFF** position to mute all audio on the output.

#### HDMI Audio

Click this toggle to the **OFF** position to mute only the HDMI audio.

#### Output

Click and drag this slider bar to adjust the output audio volume. Range: -80 to 0.

#### **Output Bass**

Click and drag this slider bar to adjust the bass of the audio output. Range: -12 to 15.

#### **Output Treble**

Click and drag this slider bar to adjust the treble of the audio output. Range: -12 to 15.

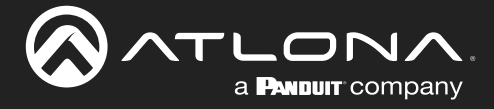

#### L/R Audio

Click this toggle to the **OFF** position to mute only the analog audio.

### Output

Click and drag this slider bar to adjust the output audio volume. Range: -80 to 0.

#### **Output Bass**

Click and drag this slider bar to adjust the bass of the audio output. Range: -12 to 15.

#### **Output Treble**

Click and drag this slider bar to adjust the treble of the audio output. Range: -12 to 15.

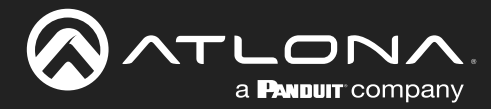

# **Display page**

|                                             | AT-HDVS-200-TX Display                                                                                                    |
|---------------------------------------------|----------------------------------------------------------------------------------------------------|
| Info Video Audio <mark>Display</mark> RS-23 | 2 EDID Config System HDBT GENERAL Logout CEC CEC Command Power ON OFF                                                                                                    |
|                                             | System Settings       Display Auto Power On       Display Auto Power Off       Display Auto Power Off       Power Button Lock       Lamp cool down timer(Sec.) 5         |
|                                             | Auto power off timer     15 Seconds       Power on delay timer(Sec.)     5       Control Type     RS-232       Feedback Verify     ON       Display Mode     DispSW AVon |
|                                             | TCP/IP Settings of Controlled Device       IP Mode     Non-Login       IP Address     255.255.255.255       Port     6533                                                |
|                                             | Username username Password Save                                                                                                    |
|                                             | RS=222/IP commands Display commands Send Mode Ascil ON Test Set command p None  Feedback my t                                                                            |
|                                             | OF     Test       Set command pw 0     None *       Feedback     pw 0       Volume*     Test       Set command [vOL+     None *                                          |
|                                             | Volume- Test<br>Set command VOL- None •<br>Mute Test<br>Set command MUTE None •<br>Feedback MUTE None •                                                                  |
|                                             | Save Load Parameters                                                                                                    |

# CEC

## **CEC Command**

Click the ON button to send the power-on command to the display device. Click the **OFF** button to toggle the power state to off.

Consumer Electronics Control (CEC): Atlona has confirmed proper CEC functionality with several current models of Samsung, Panasonic, and Sony displays. However, it is not guaranteed that CEC will work with all displays. Many manufacturers do not support the CEC "off" command, and older displays use proprietary commands. Atlona only supports displays that use the CEC command structure defined in HDMI 1.2a. It is recommended that dealers request an evaluation product from Atlona, before designing a system using the CEC protocol. If this is not possible, then other control methods will need to be considered, in order to control displays using Atlona products.

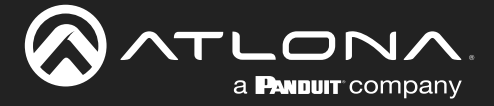

## System Settings

#### **Display Auto Power On**

Sends the command to power-on the display when an A/V signal is detected. Click the toggle to enable or disable this feature. Otherwise, set to DISABLED.

#### **Display Auto Power Off**

Sends the command to power-off the display when an A/V signal is no longer present. Click the toggle to enable or disable this feature. Otherwise, set to DISABLED.

#### **Power Button Lock**

Allows the **DISPLAY** button, on the front panel, to be locked, preventing accidental operation when the product is in use. Click the toggle to enable or disable this feature.

#### Lamp Cool Down Timer

Sets the cool-down interval, in seconds, before the projector can be powered-off. During this time interval, the projector will not accept any commands until the "power off" command has been processed and the projector lamp has completed the cool-down cycle. Range: 0 to 300.

#### **Display Warm Up Timer**

Sets the time interval, in seconds, between when the display is powered on and when the **DISPLAY** button, on the front panel, will be locked. Range: 0 to 300.

#### **Auto Power Off Timer**

Sets the time interval, in seconds, between when the loss of A/V signal is detected and when the "Display Off" command is sent. Range: 5 seconds to 1 hour.

#### **Control Type**

Sets the control method for sending commands. The following options are available: RS-232, IP, CEC.

| Setting | Description                      |
|---------|----------------------------------|
| RS-232  | RS-232 is used to send commands. |
| IP      | Commands are sent over IP.       |
| CEC     | Uses CEC to send commands.       |

#### Feedback Verify

Sets the feedback verification state. Click the toggle to enable or disable this feature. The following options are available.

| Setting | Description                                                                                                    |
|---------|----------------------------------------------------------------------------------------------------|
| On      | This is the default setting. The AT-HDVS-200-TX will make four attempts to send the command, if the feedback string is not acknowledged. After the fourth attempt, the process will fail. |
| Off     | Sends the command and ignores the feedback string.                                                                                                    |

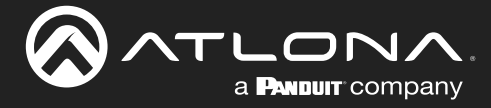

## **Display Mode**

Click this drop-down list to select the display mode.

| Setting     | Description                                                         |
|-------------|---------------------------------------------------------------------|
| DispSW AVon | Display switches on/off, source audio/video signal always on.       |
| DispSW AVSW | Display switches on/off, source audio/video signal switches on/off. |
| AV SW       | Display is always on, source audio/video signal switches on/off     |

## Volume / Mute

Click this drop-down list to select the control method for volume and muting.

| Setting | Description                                                                                   |
|---------|-----------------------------------------------------------------------------------------------|
| AudOut  | Volume and mute buttons will control volume level of the output.                              |
| RS-232  | Volume/Mute buttons will send the commands using RS-232 to compatible extenders and displays. |
| IP      | Volume/Mute buttons will send the commands over Ethernet using the LAN connection.            |

## TCP/IP Settings of Controlled Devices

#### **IP Mode**

Click this drop-down list to select the login mode.

| Setting   | Description                                                                        |
|-----------|------------------------------------------------------------------------------------|
| Non-login | Does not require a username and password when using TCP/IP to control the display. |
| RS-232    | Requires a username and password to control the display through TCP/IP.            |

## **IP Address**

Enter the IP address of the device in this field.

#### Port

Enter the listening port of the device in this field.

#### Username

Enter the username for login. If the IP Mode is set to Non-Login, then this information will not be required.

## Password

Enter the password for login. If the IP Mode is set to Non-Login, then this information will not be required.

#### Save

Click this button to save all changes in this window group.

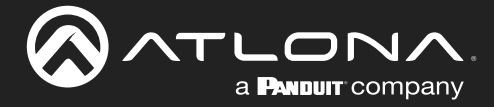

## RS-232 / IP Commands

Send Mode Sets the type of commands that are sent to the display, either **ASCII** or **Hex**.

### On/Off/Volume+/Volume-/Mute

- Set command Enter the command in this field.
- Feedback Enter the feedback string in this field.
- CR-LF

Click this drop-down list to select the desired end-of-line characters to be sent.

• Test

Click this button to test the command line and/or feedback.

| Setting | Description                        |
|---------|------------------------------------|
| None    | No end-of-line characters included |
| CR      | Carriage return                    |
| LF      | Line feed                          |
| CR-LF   | Carriage return + Line feed        |
| Space   | Space character                    |
| STX     | Start-of-text character            |
| ETX     | End-of-text character              |
| Null    | Null character (binary zero)       |

#### Save

Click this button to save all changes in this window group.

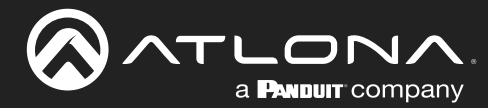

# RS-232 page

#### Zone

When the AT-HDVS-200-TX is connected to the AT-HDVS-200-RX, the system is placed in *kit mode*. In this mode, the drop-down list boxes will be disabled and the HDBaseT baud rate will be locked at 115200.

If the AT-HDVS-200-TX is connected to another HDBaseT device, such as the AT-UHD-CLSO-824, each of these drop-down list boxes can be set to the baud rate of the HDBaseT RS-232 settings on the corresponding device.

#### TX RS-232

The RS-232 settings of the RS-232 port on the AT-HDVS-200-TX. Click the **Save** button to save the settings.

| Setting   | Description                                                                                                    |
|-----------|----------------------------------------------------------------------------------------------------|
| Baud rate | Sets the baud rate. The following options are available: 2400, 9600, 19200, 38400, 56000, 57600, 115200.                                                                      |
| Data bit  | Sets the number of data bits used to represent each character of data. The following options are available: 7 or 8.                                                           |
| Parity    | Sets the parity bit, which can be included with each character to detect errors during the transmission of data. The following options are available: None, Odd, or Even.     |
| Stop bit  | Sets the stop bit. Stop bits are sent at the end of each character, allowing the client to detect the end of a character stream. The following options are available: 1 or 2. |

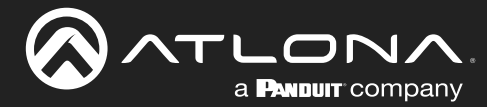

# **EDID** page

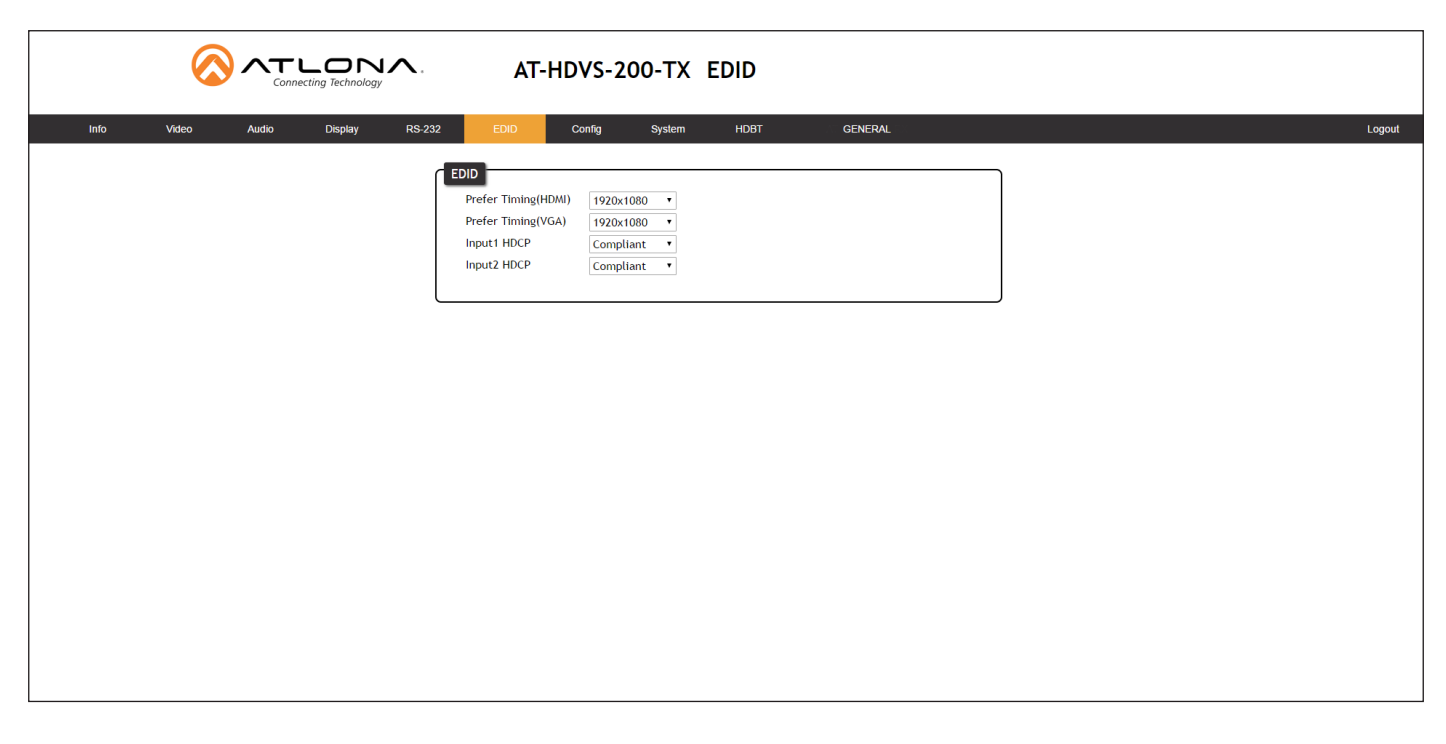

#### Perfer Timing (HDMI)

Click this drop-down list to select the preferred timing for the HDMI signal.

#### Prefer Timing (VGA)

Click this drop-down list to select the preferred timing for the VGA signal.

#### Input1 HDCP / Input2 HDCP

Provides control over the transmission of HDCP content for the **HDMI IN 1** and **HDMI IN 2** ports. The following options are available:

- **Compliant** Forces detection of HDCP-compliant sink devices. If the sink device is not HDCP-compliant, then no content will be transmitted.
- Noncompliant Suppresses detection of HDCP-compliant sink devices, allowing non-HDCP content to be transmitted.
- **Auto** Automatically detects the presence of HDCP-compliant sink devices. If an HDCP-compliant display is detected, then HDCP content will be sent. Otherwise, non-HDCP content will be sent.

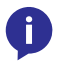

**NOTE:** The HDCP control feature does *not* provide decryption of HDCP content to non-HDCP sink devices.

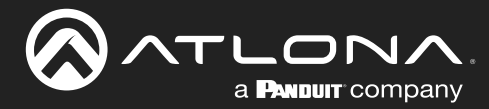

# **Config page**

|      | $\bigcirc$ |       | LON<br>ting Technology | <b>^</b> . | AT-                                                                                                    | HDVS-2       | 200-TX | Config |                                  |                          |  |  |  |        |   |
|------|------------|-------|------------------------|------------|----------------------------------------------------------------------------------------------------|--------------|--------|--------|----------------------------------|--------------------------|--|--|--|--------|---|
| Info | Video      | Audio | Display                | RS-232     | EDID                                                                                                    | Config       | System | HDBT   | Aur                              | GENERAL                  |  |  |  | Logoul | t |
|      |            |       | Uniperiod Parallel     |            | Long<br>configuration<br>Web & Telnet<br>Old Username<br>Old Password<br>New Username<br>New Password<br>Confirm New F<br>All User Login<br>User | Login Settin | Passed | xd     | Edit<br>Add<br>Add<br>Add<br>Add | Det Remove Remove Remove |  |  |  | Lugudi |   |
|      |            |       |                        |            |                                                                                                    |              |        |        |                                  |                          |  |  |  |        |   |
|      |            |       |                        |            |                                                                                                    |              |        |        |                                  |                          |  |  |  |        |   |
|      |            |       |                        |            |                                                                                                    |              |        |        |                                  |                          |  |  |  |        |   |

## **Old Username**

This field cannot be changed. "root" is the administrator user.

#### **Old Password**

Enter the current password for the "root" username in this field. The default password is "Atlona".

#### **New Username**

This field cannot be changed.

#### Save

Click this button to save all changes.

#### **New Password**

Enter the new password fro the "root" username in this field.

#### **Confirm New Password**

Verify the new password by retyping it in this field.

#### All User Login Settings

- Username
   Displays the username.
- **Password** Displays the password for the associated username.
- Edit

Click the **Add** button, in this column, to edit the username and password in the row.

• Del

Click the **Remove** button to delete the user in the row. This button will only be available if a username and password have been created.

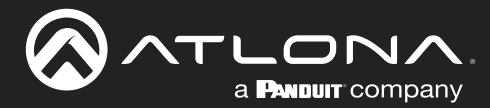

# System page

|                                 | AT-HDVS-200-TX System                                                                                                    |         |        |
|---------------------------------|----------------------------------------------------------------------------------------------------|---------|--------|
| Info Video Audio Display RS-232 | EDID Config System HDBT                                                                                                    | GENERAL | Logout |
|                                 | System NetWork PMode: DHCP Second State DHCP Second State Second State |         |        |

#### **IP Mode**

Click this toggle to set the IP mode of the AT-HDVS-200-TX. By default, the AT-HDVS-200-TX is set to DHCP mode. Available settings: STATIC IP, DHCP.

#### IP

Enter the IP address of the AT-HDVS-200-TX in this field. This field will only be available if **IP Mode** is set to STATIC IP. The default IP address is 192.168.1.254.

## Netmask

Enter the subnet mask in this field. This field will only be available if IP Mode is set to STATIC IP.

#### Gateway

Enter the gateway (router) address in this field. This field will only be available if **IP Mode** is set to STATIC IP.

#### **Telnet Port**

Enter the Telnet port in this field.

#### Telnet Login Mode

Click this toggle to set the login mode to ON or OFF. If this feature is set to ON, then the AT-HDVS-200-TX will prompt for both the username and password. Use the same credentials as the web GUI.

#### **Telnet Timeout**

Click this drop-down list to select the timeout interval, in seconds, before the Telnet connection is automatically closed after no activity. Range: 1 to 3600 (seconds).

#### **Broadcast**

By default, broadcast mode is set to off. When set to on, changes in the web GUI will also be affected on the control system (if connected), via TCP/IP. To separate control between web GUI and Telnet, set this feature off.

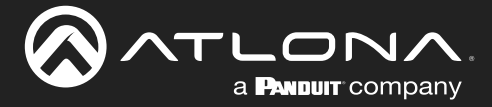

#### **Reset to Default**

Click the Factory Default button to set the AT-HDVS-200-TX to factory-default settings.

#### **Firmware Update**

Click the **Choose File** button to select the firmware file, when upgrading the firmware on the AT-HDVS-200-TX. Once the firmware file is selected, click the **Update** button. Refer to **Updating the Firmware (page 35)** for more information.

#### **Valens Update**

Click the **Choose File** button to select the Valens firmware file, when upgrading the Valens chip on the AT-HDVS-200-TX. Once the firmware file is selected, click the **Update** button.

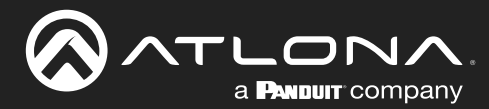

# **HDBT** page

|                                 | AT-HDVS-200-TX HDBT                                                                                                    |        |
|---------------------------------|----------------------------------------------------------------------------------------------------|--------|
| Info Video Audio Display RS-232 | EDID Config System HDBT GENERAL                                                                                                  | Logout |
| ٦                               | HDBaseT Channel Cable Test                                                                                                    |        |
|                                 | HDBaseT Zone Output 1 v Start                                                                                                    |        |
|                                 | TX Version ··· Test Instructions                                                                                                 |        |
|                                 | RX Version 1. Select HDBT Zone<br>2. Connect active HDMI source(DVD etc)                                                         |        |
|                                 | IMUS Clock          3. Clobe source and sink are operating           Cable length (Estimated)          4. Click the Start button |        |
|                                 | Video Quality (Video 8ER) Use highest source resolution without exeeding 4K@60Hz 4:2:0                                           |        |
|                                 | Cable Quality Pair A Cable Quality Pair A Cable Quality Pair B If the BER and Cable quality all pass, the system is              |        |
|                                 | Cable Quality Pair C                                                                                                    |        |
|                                 | Cable Quality Pair D cable is compromised and may require retermination.                                                         |        |
|                                 | should be reterminaited. If this does not fix the issue, the cable may need to be replaced.                                      |        |
|                                 |                                                                                                    |        |
|                                 | EIA568A RJ45 Pairing                                                                                                    |        |
|                                 |                                                                                                    |        |
|                                 | 12345678 Pair A                                                                                                    |        |
|                                 | Pair C                                                                                                    |        |
|                                 | T568A Pair D                                                                                                    |        |
|                                 |                                                                                                    |        |

#### **HDBaseT Channel**

The AT-HDVS-200-TX has only a single HDBaseT output. Therefore, this drop-down list is disabled.

#### Start / Stop

Click the **Start** button to being the HDBaseT testing. During testing, the button text will change to "Stop". Click the **Stop** button to halt the HDBaseT testing process.

#### **TX Version**

The version of the Valens chip on the transmitter.

#### **RX Version**

The version of the Valens chip on the receiver.

#### TMDS Clock

Displays the pixel clock speed. If no source is connected, then this field will display as "None".

#### Cable length (Estimated)

This field indicates the approximate length of the Ethernet cable connected between the HDBaseT ports on the transmitter and the receiver. If the cable length is less than 15 feet, then this value will be displayed as 0 (zero).

#### Video Quality (Video BER)

The Bit Error Rate (BER). This field displays either PASS or FAIL during a test.

#### Cable Quality Pair (A, B, C, D)

Each of these fields will display either PASS or FAIL during a test.

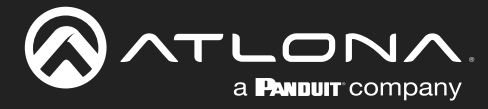

# Kit Mode

If the AT-HDVS-200-TX is connected to the AT-HDVS-200-TX, the system will be placed in *kit mode*. This section covers features only available in *kit mode*. Note that the text "GENERAL" has been replaced with the name of receiver (AT-HDVS-200-TX).

## Video

|                        | AT-HDVS-200-TX Video                                                                                                    | Receiver      |
|------------------------|----------------------------------------------------------------------------------------------------|---------------|
| Info Video Audio Displ | ry RS-232 EDID Config System HD8T AT-HDVS 200-RX                                                                                                    | Logout        |
| Output Resolution      | Video<br>Input Selection<br>HDMI 1 • Aspect<br>VGA Adjust<br>Aspect<br>Full •<br>Output Resolution<br>720p60 •<br>Auto Switch<br>Auto Switch<br>Auto Switch<br>Fallback Port<br>Fallback Time(Sec) 5 • |               |
|                        | Picture<br>Brightness 64<br>Contrast 64<br>Saturation 64<br>Hue 64<br>Sharpness 10<br>Reset Pictures Reset all Picture                                                                                 | Picture group |

## Aspect

Click the Aspect drop-down list and select the desired aspect ratio.

| Aspect Ratio | Description                                                                                                    |
|--------------|----------------------------------------------------------------------------------------------------|
| Full         | The input signal is adjusted to fill the screen.                                                                  |
| 16:9         | Set the aspect ratio to 16:9; common aspect ratio for HD and widescreen formats; also notated as 1:77.1           |
| 16:10        | Set the aspect ratio to 16:10; typical aspect ratio for computer and tablet displays.                             |
| 4:3          | Sets the aspect ratio to 4:3; if the input signal is 16:9 or 16:10, up to 30% of the vertical resolution is lost. |
| Keep Ratio   | The output aspect ratio is the same as the input.                                                                 |

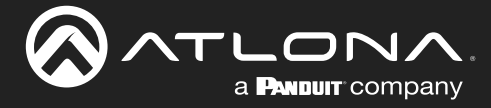

## **Output Resolution**

Click the **Output Resolution** drop-down list and select the desired resolution. The default resolution is 720p.

| Output Resolutions |                |               |              |
|--------------------|----------------|---------------|--------------|
| 800x600@60         | 1024x768@60    | 1280x800@60   | 1280x1024@60 |
| 1366x768@60        | 1400x1050@60   | 1600x900@60RB | 1600x1200@60 |
| 1680x1050@60       | 1920x1200@60RB | 720p25        | 720p29.97    |
| 720p30             | 720p50         | 720p59.94     | 720p60       |
| 1080i50            | 1080i59.94     | 1080i60       | 1080p23.98   |
| 1080p24            | 1080p25        | 1080p29.97    | 1080p30      |
| 1080p50            | 1080p59.94     | 1080p60       | Input        |
| Native             |                |               |              |

## **Brightness**

Adjusts the brightness setting of the output signal. Range: 0 - 128

#### Contrast

Adjusts the contrast setting of the output signal. Contrast is the difference between the lightest and darkest area of an image. Range: 0 - 128

#### Saturation

Adjusts the color saturation of the output signal. Range: 0 - 128

## Adjusts the hue of the output signal. Range: 0 - 128

Hue

Sharpness

Adjusts the sharpness of the output signal. Range: 0 - 128

#### **Reset all Picture**

Click this button to reset the above picture settings to their factory-default settings.

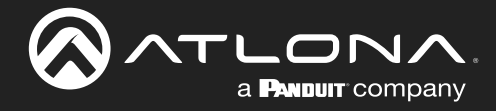

# The Web GUI

### Audio

|                                               | AT-HDVS-200-TX Audio                                                                                                    |        |
|-----------------------------------------------|----------------------------------------------------------------------------------------------------|--------|
| Info Video Audio Disolav RS-2                 | 32 EDID Config System HDBT AT-H <u>DVS-200-BX</u>                                                                                                    | Locout |
| HDMI Audio (audio select)<br>L/R Audio (mute) | Audio         HDMI 1 Auto         HDMI 2 Auto         Audio Freerun Status         Output Audio         Mute         Image: Comparison of the status         Output Audio         Mute         Image: Comparison of the status         Output Audio         Output Volume         Output Bass         Output Treble 0         Image: Comparison of the status |        |

## HDMI Audio

Click the drop-down list for HDMI 1 and HDMI 2 to select the input audio source used by each HDMI input.

| Setting | Description                                                                                                    |
|---------|----------------------------------------------------------------------------------------------------|
| Auto    | Automatically detects the audio source. If an HDMI cable with embedded audio is connected, the system will use the digital audio on the HDMI cable. If a cable, which does not support audio (such as a DVI cable) is connected to the HDMI port, then the analog audio from the <b>AUDIO IN</b> port will be used. |
| Digital | The HDMI audio will be used as the source.                                                                                                    |
| Analog  | The analog source, connected to the AUDIO IN port, will be used.                                                                                                    |

## HDMI Audio

Click this toggle to the **OFF** position to mute only the HDMI audio.

## L/R Audio

Click this toggle to the **OFF** position to mute all audio on the output.

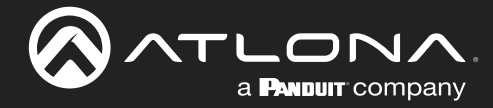

# The Web GUI

## RS-232

|                          | л ат-ні                                                                                                    | OVS-200-TX                                                                                                 | RS-232 |                |        |
|--------------------------|----------------------------------------------------------------------------------------------------|----------------------------------------------------------------------------------------------------|--------|----------------|--------|
| Info Video Audio Display | RS-232 EDID                                                                                                    | Config System                                                                                              | HDBT   | AT-HDVS-200-RX | Logout |
| RX RS-232 Zone 1         | R5-232<br>R5-232 Paramete<br>Zone<br>Baud rate 11522<br>Data bit 8<br>Parity None<br>Stop bit 1<br>TX R5-232<br>Baud rate 11522<br>Data bit 8<br>Parity None<br>Stop bit 1<br>RX R5-232 Zone 1<br>Baud rate 19200<br>Data bit 8<br>Parity None<br>Stop bit 1 | r Setting<br>20 v<br>v<br>v<br>v<br>v<br>save<br>20 v<br>v<br>Save<br>20 v<br>Save<br>Save<br>Save<br>Save |        |                |        |

#### RX RS-232 Zone 1

Each of these drop-down lists refer to the setting for the **RS-232 1** port on the receiver. Click the **Save** button to save the settings.

| Setting   | Description                                                                                                    |
|-----------|----------------------------------------------------------------------------------------------------|
| Baud rate | Sets the baud rate. The following options are available: 2400, 9600, 19200, 38400, 56000, 57600, 115200.                                                                      |
| Data bit  | Sets the number of data bits used to represent each character of data. The following options are available: 7 or 8.                                                           |
| Parity    | Sets the parity bit, which can be included with each character to detect errors during the transmission of data. The following options are available: None, Odd, or Even.     |
| Stop bit  | Sets the stop bit. Stop bits are sent at the end of each character, allowing the client to detect the end of a character stream. The following options are available: 1 or 2. |

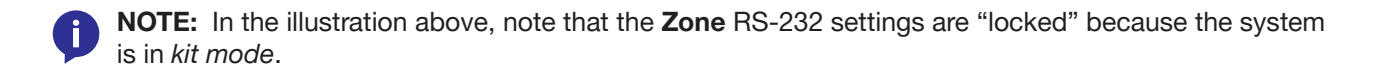

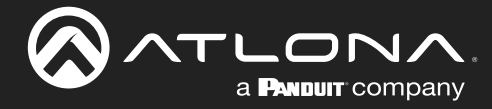

# Appendix

# **Updating the Firmware**

Updating the firmware can be completed using either the USB interface or the web GUI. Atlona recommends using the web GUI for updating the firmware. However, if a network connection is not available, the AT-HDVS-200-TX firmware can be updated using a USB-A to USB mini-B cable

# Using the Web GUI

Requirements

- AT-HDVS-200-TX
- Firmware file
- Computer
- 1. Connect an Ethernet cable from the computer, containing the firmware, to the same network where the AT-HDVS-200-TX is connected.
- 2. Go to the System page (page 28) in the web GUI.

|                          | AT-HDVS-200-TX System                                                                                                    |        |
|--------------------------|----------------------------------------------------------------------------------------------------|--------|
| Info Video Audio Display | RS-232 EDID Config System HDBT GENERAL                                                                                                    | Logout |
| Choose File button       | System<br>NetWork<br>IP Mode: UHCP<br>P: 0.0.101<br>Netmask: 05.555.550. Save<br>Gateway: 0.0.1<br>Telnet Dorn: 3<br>Telnet Login Mode<br>Telnet Timeout<br>120<br>Broadcast<br>Reset to Default<br>Gatewy Default<br>Firmware Update<br>Valens Update<br>Choose File No file chosen Update<br>Choose File No file chosen Update |        |

3. Click the Choose File button, under the Firmware Update section.

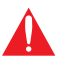

**IMPORTANT:** When updating the firmware, make sure to select the **Choose File** button under **Firmware Update**. The **Valens Update** section does not apply to this procedure.

- 4. Browse to the location of the firmware file, select it, and click the **Open** button.
- 5. Click the Update button, under the Firmware Update section.

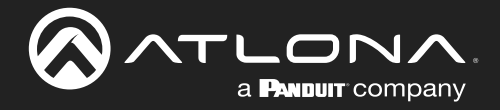

6. The following message box will be displayed.

| 10.0.1.107 says:                      |    | >      |
|---------------------------------------|----|--------|
| Are you Sure want to update Firmware? |    |        |
|                                       | ОК | Cancel |

- 7. Click the **OK** button to begin the firmware update process. Click the **Cancel** button to cancel the process.
- 8. After the firmware update process is complete, the **Login** screen will be displayed.

| Connecting Technology | AT-HDVS-200-TX Login           |                                                                                                    |
|-----------------------|--------------------------------|----------------------------------------------------------------------------------------------------|
|                       | Login Username Password Submit | <section-header><section-header><section-header><section-header><section-header><text><list-item><list-item><list-item><list-item><section-header></section-header></list-item></list-item></list-item></list-item></text></section-header></section-header></section-header></section-header></section-header> |

## Using USB

Requirements

- AT-HDVS-200-TX
- Firmware file
- Computer running Windows
- USB-A to USB mini-B cable
- 1. Disconnect power from the AT-HDVS-200-TX.
- 2. Connect the USB-A to USB mini-B cable from the computer to the FW port on the AT-HDVS-200-TX.

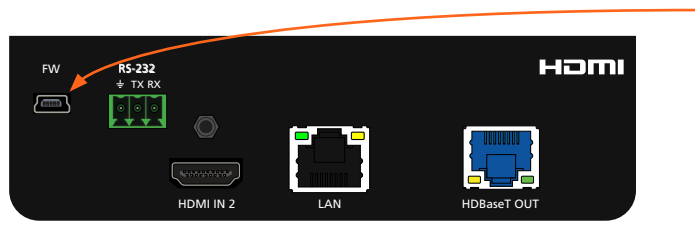

- FW port

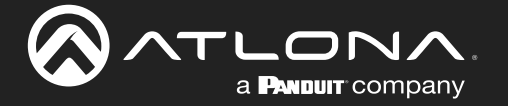

- 3. Press and hold the **INPUT** button, on the front panel, while connecting power to the AT-HDVS-200-TX.
- 4. The USB UPDATE folder will be displayed.

If this folder is not displayed, automatically, select the USB UPDATE drive from Windows Explorer.

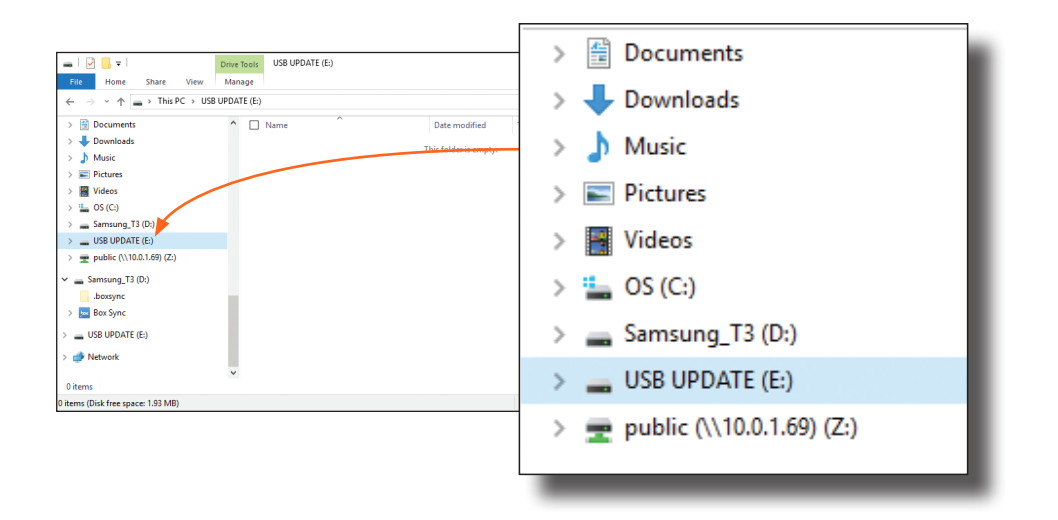

- 7. Delete all files from the USB UPDATE drive, if any are present.
- 8. Drag-and-drop the firmware file to the drive.
- 9. After the file has been copied, disconnect the USB cable from both the computer and the AT-HDVS-200-TX.
- 10. Power-cycle the AT-HDVS-200-TX by disconnecting then reconnecting the power supply.
- 11. The firmware update process is complete.

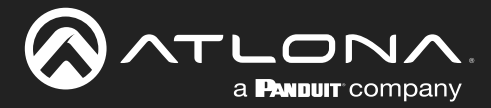

# **Default Settings**

The following tables list the factory-default settings for the AT-HDVS-200-TX.

| Feature | Settings                                                                                                    |                                                                                           |
|---------|----------------------------------------------------------------------------------------------------|-------------------------------------------------------------------------------------------|
| Video   | Input Selection<br>Aspect<br>Auto Switch mode<br>Fallback Port<br>Fallback Time (Sec)                                                                                                    | HDMI 1<br>Full<br>OFF<br>Previous<br>5                                                    |
| Audio   | HDMI 1<br>HDMI 2<br>Audio Freerun Status<br>Mute<br>Output Volume<br>Output Bass<br>Output Treble                                                                                                    | Auto<br>Auto<br>OFF<br>OFF<br>0<br>0                                                      |
| Display | Display Auto Power On<br>Display Auto Power Off<br>Power Button Lock<br>Lamp cool down timer (sec)<br>Auto power off timer (sec)<br>Power on delay time (sec)<br>Control Type<br>Feedback Verify<br>Display Mode<br>Volume / Mute | DISABLED<br>DISABLED<br>5<br>15<br>5<br>RS-232<br>ON<br>DispSW AVon<br>AudOut             |
| RS-232  | Zone<br>TX RS-232                                                                                                    | 115200, 8, N, 1<br>115200, 8, N, 1                                                        |
| EDID    | Prefer Timing (HDMI)<br>Prefer Timing (VGA)<br>Input1 HDCP<br>Input2 HDCP                                                                                                    | 1920x1080<br>1920x1080<br>Compliant<br>Compliant                                          |
| Config  | Username (default)<br>Password (default)                                                                                                    | root<br>Atlona                                                                            |
| System  | IP Mode<br>Static IP Address (default)<br>Netmask<br>Gateway<br>Telnet Port<br>Telnet Login Mode<br>Telnet Timeout<br>Broadcast                                                                                                   | DHCP<br>192.168.1.254<br>255.255.255.0<br>192.168.1.1<br>23<br>Off<br>120 (seconds)<br>On |

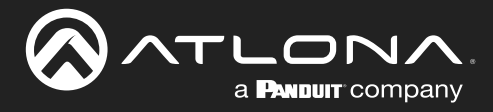

# **Specifications**

| Video                 |                                                                                                    |           |                     |     |
|-----------------------|----------------------------------------------------------------------------------------------------|-----------|---------------------|-----|
| HD/SD                 | 4096×2160@24/25/30/50*/60Hz*, 3840×2160@24/25/30/50*/60Hz*, 2048x1080p,<br>1080p@23.98/24/25/29.97/30/50/59.94/60Hz, 1080i@50/59.94/60Hz,<br>720p@50/59.94/60Hz, 576p, 576i, 480p, 480i |           |                     |     |
| VESA                  | 2560×2048, 2560×1600, 2048×1536, 1920×1200, 1680×1050, 1600×1200, 1600×900, 1440×900, 1400×1050, 1366×768, 1360×768, 1280×1024, 1280×800 1280×768, 1152×768, 1024×768, 800×600, 640×480 |           |                     |     |
| Color Space           | YUV, RGB                                                                                                    |           |                     |     |
| Chroma Subsampling    | 4:4:4, 4:2:2, 4:2:0*                                                                                                    |           |                     |     |
| Color Depth           | 8-bit, 10-bit, 12-bit                                                                                                    |           |                     |     |
|                       |                                                                                                    |           |                     |     |
| Audio                 | DCM 2Ch                                                                                                    |           |                     |     |
| HDMI IN / HDBaseT OUT | PCM 2Ch, LPCM 5.1, LPCM 7.1, Dolby® Digital, DTS® 5.1, Dolby Digital Plus,<br>Dolby TrueHD, DTS-HD Master Audio™                                                                        |           |                     |     |
| Sample Rate           | 32 kHz, 44.1 kHz, 48 kHz, 88.2 kHz, 96 kHz, 176 4 kHz, 192 kHz                                                                                                    |           |                     |     |
| Bit Rate              | 24-bit (max.)                                                                                                    |           |                     |     |
| Papalutian / Distance |                                                                                                    | atoro     | 1090p East / Matars |     |
|                       |                                                                                                    | 5         |                     | 10  |
| CAT 50 / CAT 6        | 10                                                                                                    | 5         | 320                 | 100 |
| CAT-62 / CAT-7        | 230                                                                                                    | 70        | 330                 | 100 |
| URI-0a / URI-1        | 230                                                                                                    | 70        | 550                 | 100 |
| Signal                |                                                                                                    |           |                     |     |
| Bandwidth             | 10.2 Gbps                                                                                                    | 10.2 Gbps |                     |     |
| CEC                   | Yes                                                                                                    |           |                     |     |
| HDCP                  | 1.4                                                                                                    |           |                     |     |
| Temperature           | Fahrenheit                                                                                                    |           | Celsius             |     |
| Operating             | 32 to 122                                                                                                    |           | 0 to 50             |     |
| Storage               | -4 to 140                                                                                                    |           | -20 to 60           |     |
| Humidity (RH)         | 20% to 90%, non-condensing                                                                                                    |           |                     |     |
| Dowor                 |                                                                                                    |           |                     |     |
| Consumption           | 12 W: 20 W (when r                                                                                                    | acirad)   |                     |     |
| RTII/b                | 12 vv; 30 vv (wnen paired)                                                                                                    |           |                     |     |
| External Power Supply | 40.92; 102.3                                                                                                    |           |                     |     |
| External rower Supply | 40 07 0.00 W                                                                                                    |           |                     |     |
| Dimensions            | Inches                                                                                                    |           | Millimeters         |     |
| HxWxD                 | 1.5 x 5 x 4.02                                                                                                    |           | 38 x 127 x 102      |     |
| Weight                | Pounds                                                                                                    |           | Kilograms           |     |
| Device                | 0.64                                                                                                    |           | 0.29                |     |
| Certification         |                                                                                                    |           |                     |     |
| Unit                  | CE ECC                                                                                                    |           |                     |     |
|                       | 02,100                                                                                                    |           |                     |     |

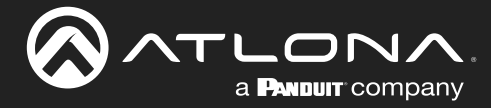

# Appendix

| Compliance |                                                                      |  |
|------------|----------------------------------------------------------------------|--|
| NDAA-889   | Yes                                                                  |  |
| ТАА        | Yes                                                                  |  |
|            |                                                                      |  |
| Warranty   |                                                                      |  |
| 3 years    | View the full warranty information here: https://atlona.com/warranty |  |

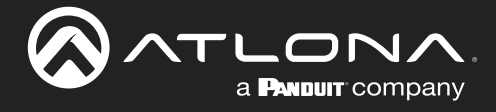

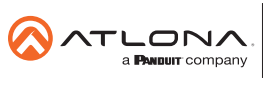